Log into your myFairmontState

Click the \$ Touchnet Prod Icon under Quicklinks

## How to Sign up for a Term Payment Plan

# Student Account Home Page

| FAIRMONT STATE                                                                                                    |                 |                                                   | Logged in as: Logout 🔂  |
|----------------------------------------------------------------------------------------------------|-----------------|---------------------------------------------------|-------------------------|
| 倄 My Account Make Payment Payment Plans Refun                                                                                                    | is Help         |                                                   | <b>4</b>                |
| Announcement                                                                                                    | Student Account | ID: xxxxx8998                                     | My Profile Setup        |
| Welcome to your Fairmont State Student Account!                                                                                                    | Balance         | \$8,137.50                                        | Authorized Users        |
| Here you can view electronic bills, recent account activity<br>and make payments. You can also allow your parent or<br>guardian to access your account to make payments and<br>view your current account activity as an <b>Authorized</b> |                 | View Activity Enroll in Payment Plan Make Payment | Personal Profile        |
| User. Please take a moment to set up authorized users,<br>saved payment methods, and notification options. These<br>options are all available in the "My Profile Setup" menu.                                                             |                 |                                                   | Payment Profile         |
|                                                                                                    |                 |                                                   | Security Settings       |
|                                                                                                    |                 |                                                   | Consents and Agreements |
|                                                                                                    |                 |                                                   | Electronic Refunds      |
|                                                                                                    |                 |                                                   | Term Balances           |
|                                                                                                    |                 |                                                   | Summer 2022 \$8,137.50  |

Click the Enroll in a Payment Plan Button

Click the drop down arrow to view the Term Payment Plan for the Upcoming Term

| FAIRMONT STATE                       |                              |          |           | Logged in as: Fear TEST T. Falcon   Logout 🖗 |
|--------------------------------------|------------------------------|----------|-----------|----------------------------------------------|
| 👚 My Account My Profile Make Payment | t Payment Plans Refunds Help |          |           |                                              |
|                                      | Payment Plan Enrollme        | nt       |           |                                              |
|                                      | Select a term Select Term    | Schedule | Agreement |                                              |

### **Click Select**

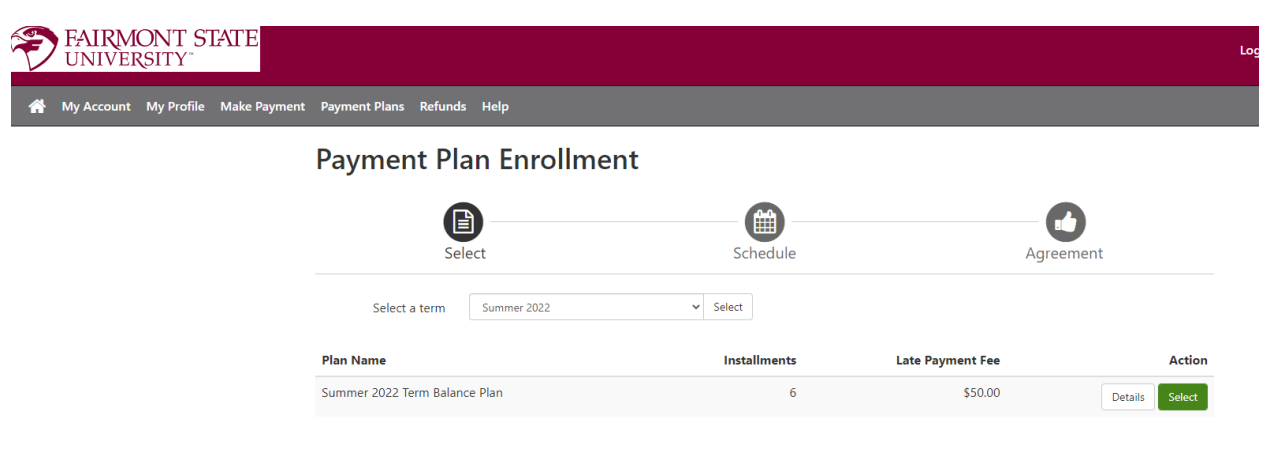

# Click the Green Select Button

| Select                       |             | Schedule         |                                         | Agreem                                         | nent                                       |
|------------------------------|-------------|------------------|-----------------------------------------|------------------------------------------------|--------------------------------------------|
| Summer 2022 Term Balance F   | lan         |                  |                                         |                                                |                                            |
| Plan Description             |             |                  |                                         |                                                |                                            |
| Summer 2022 Payment Plan     |             |                  |                                         |                                                |                                            |
| Eligible Charges and Credits |             |                  | Payment Sched                           | ule                                            |                                            |
| Description                  | Charges(\$) | Credits(\$)      | The payment plan<br>charges and credit  | schedule provided k<br>ts that are eligible fo | pelow only includes<br>r the payment plan. |
| Summer 2022                  | 8,137.50    |                  | Any additional am<br>to paid separately | ounts owed as reflect.<br>You may make a pa    | ted below will need<br>yment toward the    |
|                              | В           | alance: 8,137.50 | amount not includ<br>plan.              | led in the plan after                          | enrolling in the                           |
|                              |             |                  | Description                             | Due Date                                       | Amount(\$)                                 |
|                              |             |                  | Installment 1                           | 7/10/22                                        | 1,356.25                                   |
|                              |             |                  | Installment 2                           | 8/10/22                                        | 1,356.25                                   |
|                              |             |                  | Installment 3                           | 9/10/22                                        | 1,356.25                                   |
|                              |             |                  | Installment 4                           | 10/10/22                                       | 1,356.25                                   |
|                              |             |                  | Installment 5                           | 11/10/22                                       | 1,356.25                                   |
|                              |             |                  | Installment 6                           | 12/10/22                                       | 1,356.25                                   |
|                              |             |                  |                                         | Total of install                               | ments: 8,137.50                            |
|                              |             |                  |                                         | Back                                           | Cancel                                     |

This screen shows you the monthly due date of the 10<sup>th</sup> of each month which will be automatically withdrawn from your payment source provided and the amount of your installments

Click the Green Continue

| FAIRMONT STATE<br>UNIVERSITY         |                                                              |                                                             |                                                                   |                                                                                   |                      | Logged in a |
|--------------------------------------|--------------------------------------------------------------|-------------------------------------------------------------|-------------------------------------------------------------------|-----------------------------------------------------------------------------------|----------------------|-------------|
| 🖀 My Account My Profile Make Payment | : Payment Plans Refun                                        | ds Help                                                     |                                                                   |                                                                                   |                      |             |
|                                      | Payment P                                                    | lan Enrollme                                                | ent                                                               |                                                                                   |                      |             |
|                                      | Select                                                       |                                                             | Schedule                                                          | Payment                                                                           | Agreement            |             |
|                                      | This plan requires sche                                      | duled payments.                                             |                                                                   |                                                                                   |                      |             |
|                                      | <ul><li>The selected pay</li><li>You are responsil</li></ul> | ment method will be used to<br>ble for making sure that the | o pay all future installments aut<br>payment method remains valid | tomatically on the date they are due.<br>I for the duration of this payment plan. |                      |             |
|                                      | Method                                                       | Select Method                                               | ~                                                                 |                                                                                   | Back Cancel Continue |             |
|                                      | *Credit card payments ar                                     | e handled through PayPath@                                  | ®, a tuition payment service.                                     |                                                                                   |                      |             |
|                                      | Electronic Check - Paym                                      | ents can be made from a pe                                  | ersonal checking or savings acco                                  | ount.                                                                             |                      |             |

| 🖻 Make Payment 🗙 🛨                                                          |                                          |                                                   |                                                                                               |                                                   |   | ~    | - 0   | ×            |
|-----------------------------------------------------------------------------|------------------------------------------|---------------------------------------------------|-----------------------------------------------------------------------------------------------|---------------------------------------------------|---|------|-------|--------------|
| ← → C      test.secure.touchnet.net:8443/C20735test_tsa/web/make_payment.js | sp                                       |                                                   |                                                                                               |                                                   |   | € \$ | * ≕ ( | <b>≜</b> : : |
|                                                                             |                                          |                                                   |                                                                                               | * Indicates required information                  | n |      |       | Î            |
| Amount:                                                                     | \$500.00                                 |                                                   |                                                                                               |                                                   |   |      |       |              |
| Method:*                                                                    | Electronic Che                           | ck (checking/savings) Y                           |                                                                                               |                                                   |   |      |       |              |
| Account Informa                                                             | Account Information                      |                                                   |                                                                                               |                                                   |   |      |       |              |
| * Indicates required fields                                                 | ls                                       |                                                   | *Name on account:                                                                             |                                                   |   |      |       |              |
| You can use any person<br>Do not enter other acco                           | nal checking or sa<br>ounts, such as cor | wings account.<br>rporate account numbers, credit | *Billing address:                                                                             |                                                   |   |      |       | 1            |
| cards, home equity, or t<br>Do not enter debit card<br>number and bank acco | traveler's checks.<br>d numbers. Instea  | d, enter the complete routing                     | Billing address line two:                                                                     |                                                   |   |      |       |              |
| Humbel and bank account                                                     | ont number as to                         | una on a personal check.                          | *City:                                                                                        |                                                   |   |      |       | - 1          |
| *Account type:                                                              | l                                        | Select account type                               | *State:                                                                                       | Select State                                      |   |      |       |              |
| *Routing number: (Examp                                                     | ple)                                     |                                                   | *Postal Code:                                                                                 |                                                   |   |      |       |              |
| *Bank account number:                                                       |                                          |                                                   |                                                                                               |                                                   |   |      |       |              |
| *Confirm account number                                                     | r:                                       |                                                   | Option to Save                                                                                |                                                   |   |      |       |              |
|                                                                             |                                          |                                                   | $\Box$ Save this payment method for future u                                                  | use                                               |   |      |       |              |
|                                                                             |                                          |                                                   | Save payment method as:<br>(example My Checking)                                              |                                                   |   |      |       |              |
|                                                                             |                                          |                                                   | <ul> <li>Set as your preferred payment meth<br/>payment method prior to submitting</li> </ul> | nod. You can choose a different<br>g any payment. |   |      |       |              |
|                                                                             |                                          |                                                   |                                                                                               |                                                   |   |      |       |              |
|                                                                             |                                          |                                                   |                                                                                               | Back Cancel Continue                              | I |      |       |              |
| *Credit card payments are                                                   | e handled throug                         | h PayPath ®, a tuition payment servi              | e. A non-refundable service fee will be added                                                 | d to your payment.                                |   |      |       |              |
| Electronic Check - Payme                                                    | ents can be made                         | e from a personal checking or savings             | account.                                                                                      |                                                   |   |      |       | ÷            |

Provide the credit card or checking/savings account information that the payment will be paid from on the  $10^{\text{th}}$  of each month

\*Credit card payments are handled through PayPath ®, a tuition payment service. A 2.85% or \$3.00 (whichever is greater) non-refundable service fee will be added to your payment.

### **Click Green Continue**

#### Payment Plan Agreement

You must acknowledge the terms and conditions of this agreement to enroll in the payment plan. After reviewing, scroll to the end of the agreement and select the checkbox to continue.

You have the right to receive at this time an itemization of the Amount Financed. Select Print Plan Amounts below for a printable version of this itemization.

If you pay your plan off early, you will not have to pay a penalty.

I, Fear TEST T. Falcon, understand that I have scheduled my 6 installment payments and these payments will automatically be processed on the due date specified for each installment. I understand that INSTALLMENT AMOUNTS MAY CHANGE over time to account for any new charges, payments, or financial aid adjustments. I also agree to pay the payment plan setup fee of \$0, and the late enrollment fee of \$0. I understand that a late fee of \$50.00 will be assessed for each installment payment that is late.

I also understand that failure to meet the terms of this agreement may entitle **Fairmont State University** to (1) declare the full balance plus late fees immediately due and payable by law, (2) refuse subsequent registration for any classes and/or drop current classes, (3) deny future enrollment in any payment plan, and (4) withhold grades, diplomas, or transcripts from being released until the unpaid balance, as well as all attorney fees, legal expenses, and other collection costs are paid in full.

| Installment 1 | l in | the | amount | of | \$1 | ,356.25 | due | on | 7/ | /10 | )/2 | 22 |
|---------------|------|-----|--------|----|-----|---------|-----|----|----|-----|-----|----|
|---------------|------|-----|--------|----|-----|---------|-----|----|----|-----|-----|----|

Installment 2 in the amount of \$1,356.25 due on 8/10/22

Installment 3 in the amount of \$1,356.25 due on 9/10/22

Installment 4 in the amount of \$1,356.25 due on 10/10/22

Installment 5 in the amount of \$1,356.25 due on 11/10/22

Installment 6 in the amount of \$1,356.25 due on 12/10/22

This agreement is dated 06/22/2022 15:20:48 PM EDT.

For fraud detection purposes, your internet address has been logged:

66.118.76.14 at 06/22/2022 15:20:48 PM EDT

Any false information entered hereon constitutes as fraud and subjects the party entering same to felony

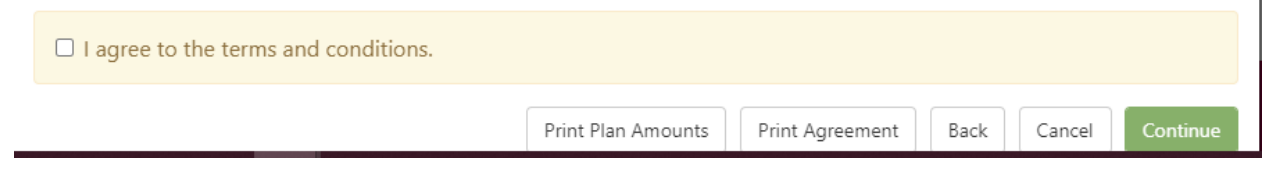

Please Read this agreement and if you agree to the terms and want to sign up for the payment plan click I agree to the terms and Select the Green Continue

| ACH Payment Agreement                                                                                                    |                                                                                                    |
|----------------------------------------------------------------------------------------------------|----------------------------------------------------------------------------------------------------|
| I hereby authorize <b>Fairmont State University</b> to initiate debit or credit entrie<br>debit or credit the same to such account. In the event that this electronic pay<br>will be added to my student account. | is to my Depository according to the terms below, and for my Depository to ment is returned unpaid for any reason,I understand that a <b>\$25.00</b> return fee |
| Name:                                                                                                    | Freddie Falcon                                                                                                    |
| Address:                                                                                                    | 1201 Locust Ave<br>Fairmont<br>Fairmont WV 26554                                                                                                    |
| Depository:                                                                                                    | CAPITOL FEDERAL SAVINGS BANK<br>P.O. BOX 3505<br>TOPEKA,KS 666053505                                                                                            |
| Routing Number:                                                                                                    | 301171285                                                                                                    |
| Account Number:                                                                                                    | xxxx5678                                                                                                    |
| Installments:                                                                                                    | Installment 1 in the amount of \$1,356.25 due on 7/10/22                                                                                                    |
|                                                                                                    | Installment 2 in the amount of \$1,356.25 due on 8/10/22                                                                                                    |
|                                                                                                    | Installment 3 in the amount of \$1,356.25 due on 9/10/22                                                                                                    |
|                                                                                                    | Installment 4 in the amount of \$1,356.25 due on 10/10/22                                                                                                    |
|                                                                                                    | Installment 5 in the amount of \$1,356.25 due on 11/10/22                                                                                                    |
|                                                                                                    | Installment 6 in the amount of \$1,356.25 due on 12/10/22                                                                                                    |
| This agreement is dated 06/22/2022 15:34:32 PM EDT.                                                                                                    |                                                                                                    |
| For fraud detection purposes, your internet address has been logged: 66.118.                                                                                                    | 76.14 at 06/22/2022 15:34:32 PM EDT                                                                                                    |
| Any false information entered hereon constitutes as fraud and subjects (<br>laws of the United States. Violators will be prosecuted to the fullest exte                                                           | he party entering same to felony prosecution under both Federal and State<br>nt of the law.                                                                     |
| To revoke this authorization agreement you must contact: <b>studentaccounts</b>                                                                                                    | ⊉fairmontstate.edu                                                                                                    |
| Print and retain a copy of this agreement.                                                                                                    |                                                                                                    |
| Please check the box below to agree to the terms and continue.                                                                                                    |                                                                                                    |
| □ I agree to the above terms and conditions.                                                                                                    |                                                                                                    |
|                                                                                                    | Back Cancel Print Agreement Continue                                                                                                    |

Click Agree and Green Continue Button

| <ul> <li>Your new ACH payment method</li> <li>You have successfully enrolled in</li> </ul>                                                                                                    | has been saved.<br>Summer 2022 Te                                                                                    | erm Balance                                                                                                    | Plan.                                                                   |                                                                                                    |                                                                                                    |                                                                                                    |                                                                    |          |
|----------------------------------------------------------------------------------------------------|----------------------------------------------------------------------------------------------------|----------------------------------------------------------------------------------------------------|-------------------------------------------------------------------------|----------------------------------------------------------------------------------------------------|----------------------------------------------------------------------------------------------------|----------------------------------------------------------------------------------------------------|--------------------------------------------------------------------|----------|
| You are enrolled in a payment p                                                                                                    | lan for the currer                                                                                                   | nt term.                                                                                                    |                                                                         |                                                                                                    |                                                                                                    |                                                                                                    |                                                                    |          |
| Summer 2022 Term Balance                                                                                                    | e Plan                                                                                                    |                                                                                                    |                                                                         |                                                                                                    |                                                                                                    |                                                                                                    |                                                                    |          |
| Plan name<br>Enrolled by<br>Enrollment date<br>Term                                                                                                    | Summer 2022<br>Fear TEST T. Fa<br>6/22/22<br>Summer 2022                                                             | Term Balance<br>Icon                                                                                                    | e Plan                                                                  | Payoff amount                                                                                                    |                                                                                                    | \$8,137.50<br>View A                                                                                                    | Agreement Pay                                                      | off Plan |
|                                                                                                    |                                                                                                    |                                                                                                    |                                                                         |                                                                                                    |                                                                                                    |                                                                                                    |                                                                    |          |
| Installment                                                                                                    |                                                                                                    | Due Date                                                                                                    | Status                                                                  | Payer                                                                                                    | Payment Dat                                                                                                    | e Method                                                                                                    | Amount Due                                                         | Action   |
| Installment<br>Summer 2022 Term Balance Pla Ins                                                                                                    | stallment 1 of 6                                                                                                    | <b>Due Date</b>                                                                                                    | <b>Status</b><br>Scheduled                                              | Payer<br>Fear TEST T. Falcon                                                                                                    | Payment Dat                                                                                                    | <b>Method</b> Checking                                                                                                    | <b>Amount Due</b><br>\$1,356.25                                    | Action   |
| Installment<br>Summer 2022 Term Balance Pla Ins<br>Summer 2022 Term Balance Pla Ins                                                                                                    | stallment 1 of 6                                                                                                    | <b>Due Date</b><br>7/10/22<br>8/10/22                                                                                   | Status<br>Scheduled<br>Scheduled                                        | Payer<br>Fear TEST T. Falcon<br>Fear TEST T. Falcon                                                                                                    | Payment Date           7/10/22           8/10/22                                                                           | Method Checking Checking                                                                                                    | Amount Due<br>\$1,356.25<br>\$1,356.25                             | Action   |
| Installment<br>Summer 2022 Term Balance Pla Ins<br>Summer 2022 Term Balance Pla Ins<br>Summer 2022 Term Balance Pla Ins                                                                                           | stallment 1 of 6<br>stallment 2 of 6<br>stallment 3 of 6                                                             | Due Date           7/10/22           8/10/22           9/10/22                                                          | Status<br>Scheduled<br>Scheduled<br>Scheduled                           | Payer       Fear TEST T. Falcon       Fear TEST T. Falcon       Fear TEST T. Falcon                                                                               | Payment Date           7/10/22           8/10/22           9/10/22                                                         | <ul> <li>Method</li> <li>Checking</li> <li>Checking</li> <li>Checking</li> </ul>                                                       | Amount Due<br>\$1,356.25<br>\$1,356.25<br>\$1,356.25               | Action   |
| Installment<br>Summer 2022 Term Balance Pla Ins<br>Summer 2022 Term Balance Pla Ins<br>Summer 2022 Term Balance Pla Ins<br>Summer 2022 Term Balance Pla Ins                                                       | stallment 1 of 6<br>stallment 2 of 6<br>stallment 3 of 6<br>stallment 4 of 6                                         | Due Date           7/10/22           8/10/22           9/10/22           10/10/22                                       | Status<br>Scheduled<br>Scheduled<br>Scheduled                           | Payer       Fear TEST T. Falcon       Fear TEST T. Falcon       Fear TEST T. Falcon       Fear TEST T. Falcon                                                     | Payment Date           7/10/22           8/10/22           9/10/22           10/10/22                                      | <ul> <li>Method</li> <li>Checking</li> <li>Checking</li> <li>Checking</li> <li>Checking</li> </ul>                                     | Amount Due<br>\$1,356.25<br>\$1,356.25<br>\$1,356.25               | Action   |
| Installment<br>Summer 2022 Term Balance Pla Ins<br>Summer 2022 Term Balance Pla Ins<br>Summer 2022 Term Balance Pla Ins<br>Summer 2022 Term Balance Pla Ins<br>Summer 2022 Term Balance Pla Ins                   | stallment 1 of 6<br>stallment 2 of 6<br>stallment 3 of 6<br>stallment 4 of 6<br>stallment 5 of 6                     | Due Date           7/10/22           8/10/22           9/10/22           10/10/22           11/10/22                    | Status<br>Scheduled<br>Scheduled<br>Scheduled<br>Scheduled              | Payer       Fear TEST T. Falcon       Fear TEST T. Falcon       Fear TEST T. Falcon       Fear TEST T. Falcon       Fear TEST T. Falcon                           | Payment Dat           7/10/22           8/10/22           9/10/22           10/10/22           11/10/22                    | <ul> <li>Method</li> <li>Checking</li> <li>Checking</li> <li>Checking</li> <li>Checking</li> <li>Checking</li> </ul>                   | Amount Due<br>\$1,356.25<br>\$1,356.25<br>\$1,356.25<br>\$1,356.25 | Action   |
| Installment Summer 2022 Term Balance Pla Ins Summer 2022 Term Balance Pla Ins Summer 2022 Term Balance Pla Ins Summer 2022 Term Balance Pla Ins Summer 2022 Term Balance Pla Ins Summer 2022 Term Balance Pla Ins | etallment 1 of 6<br>etallment 2 of 6<br>etallment 3 of 6<br>etallment 4 of 6<br>etallment 5 of 6<br>etallment 6 of 6 | Due Date           7/10/22           8/10/22           9/10/22           10/10/22           11/10/22           12/10/22 | Status<br>Scheduled<br>Scheduled<br>Scheduled<br>Scheduled<br>Scheduled | Payer       Fear TEST T. Falcon       Fear TEST T. Falcon       Fear TEST T. Falcon       Fear TEST T. Falcon       Fear TEST T. Falcon       Fear TEST T. Falcon | Payment Dat           7/10/22           8/10/22           9/10/22           10/10/22           11/10/22           12/10/22 | <ul> <li>Method</li> <li>Checking</li> <li>Checking</li> <li>Checking</li> <li>Checking</li> <li>Checking</li> <li>Checking</li> </ul> | Amount Due<br>\$1,356.25<br>\$1,356.25<br>\$1,356.25<br>\$1,356.25 | Action   |

You are now enrolled in the Payment plan for the upcoming term and will have your installments paid on the 10<sup>th</sup> of each month automatically